# **LN-A43 GPS Localizzatore**

(Manuale d'uso)

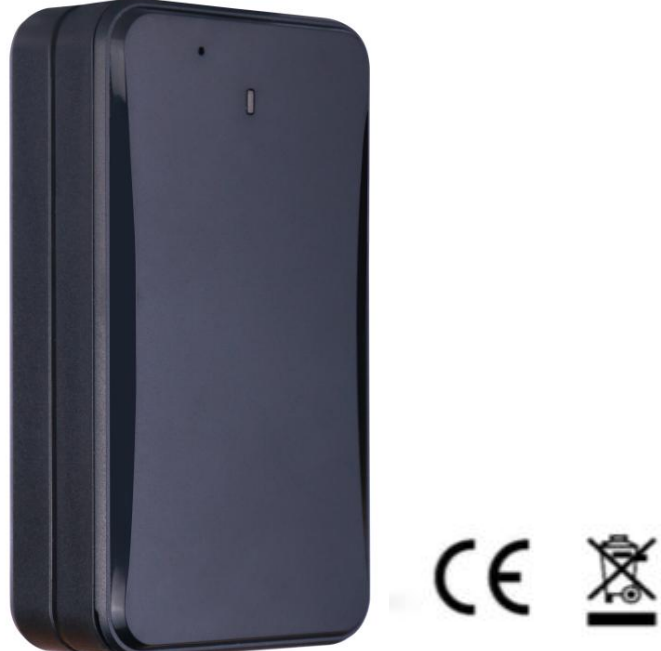

Email: <a href="mailto:support@lncoon.com">support@lncoon.com</a>

Website: www.lncoon.com

Tracking Platform: Incoon.com/download

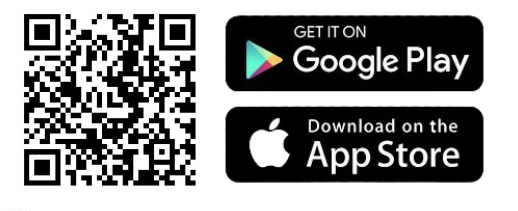

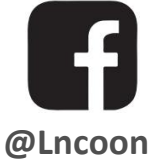

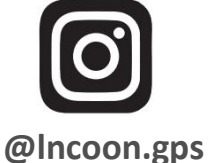

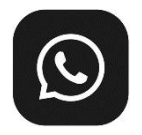

[click the link]Lncoon Group: https://chat.whatsapp.com/KL7vV8XvTzzFXh3462C1Ij

#### **Content List**

| Panoramica                                  | 3  |
|---------------------------------------------|----|
| Scarica l'app "LNCOON"                      | 4  |
| Registrati e Accedi                         | 5  |
| Associare il dispositivo all'APP            | 6  |
| Ricaricare                                  | 8  |
| Installa il dispositivo                     | 9  |
| Assicurati che il dispositivo sia online    |    |
| Dispositivo inattivo<br>Dispositivo offline |    |
| Ottenere aiuto                              | 11 |
| Istruzioni per l'app                        |    |
| Monitoraggio in tempo reale                 |    |
| Riproduzione della cronologia               | 14 |
| Geo Fence                                   | 15 |
| Impostazione avviso                         | 16 |
| FAQ                                         |    |

#### Panoramica

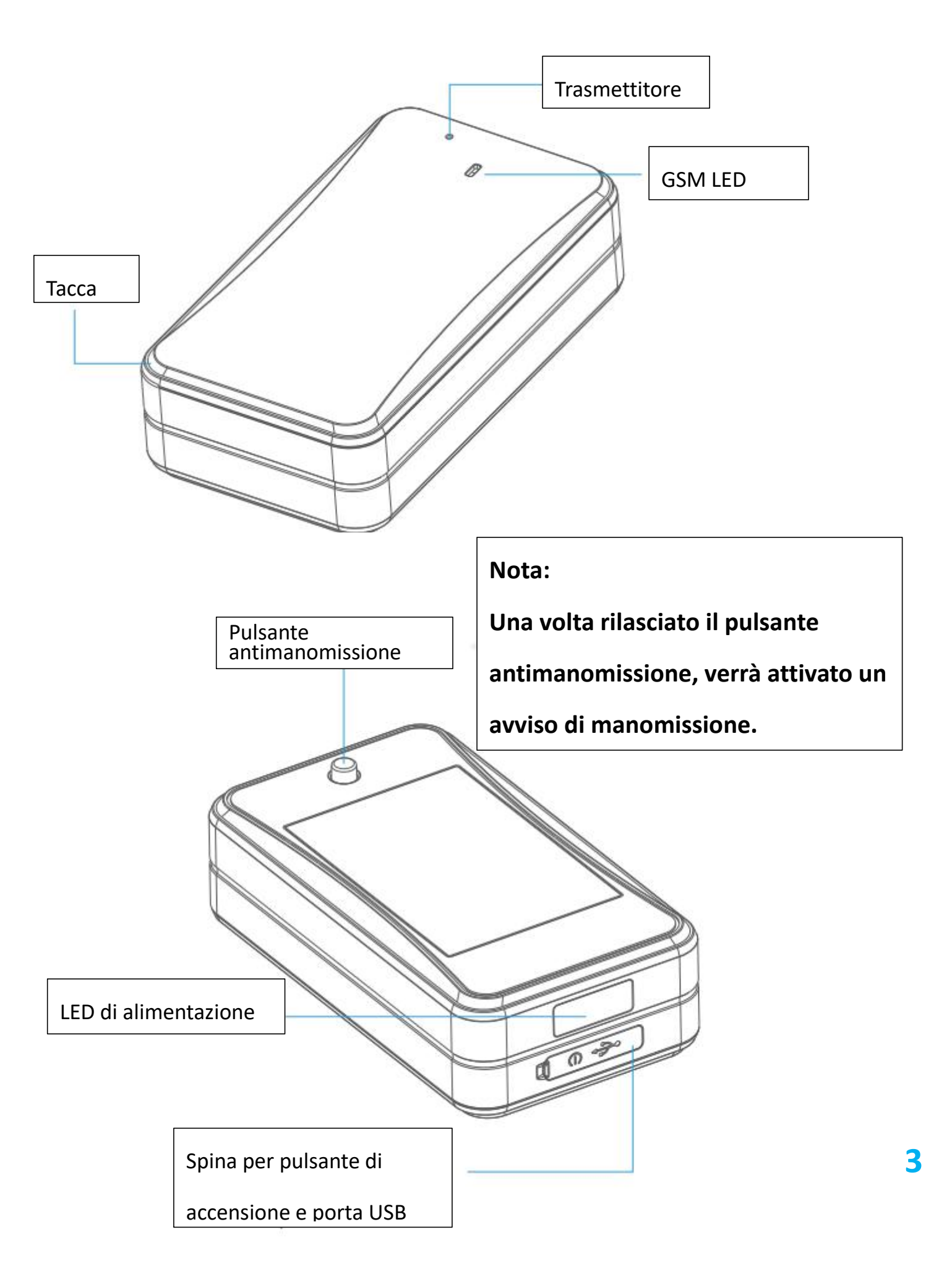

## Scarica l'app "LNCOON"

 Search "Lncoon" in App Store or Google Play to download.

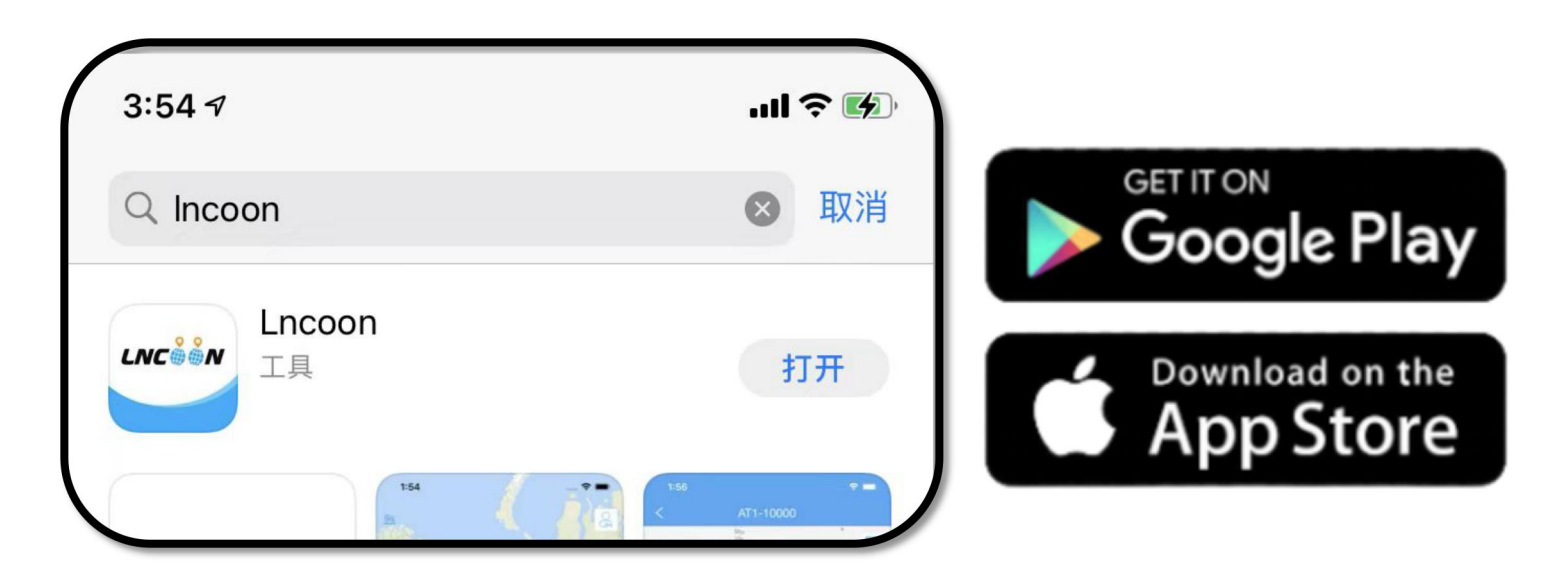

 Visita il sito Web di Lncoon: Incoon.com/download per trovare il collegamento per il download rapido.

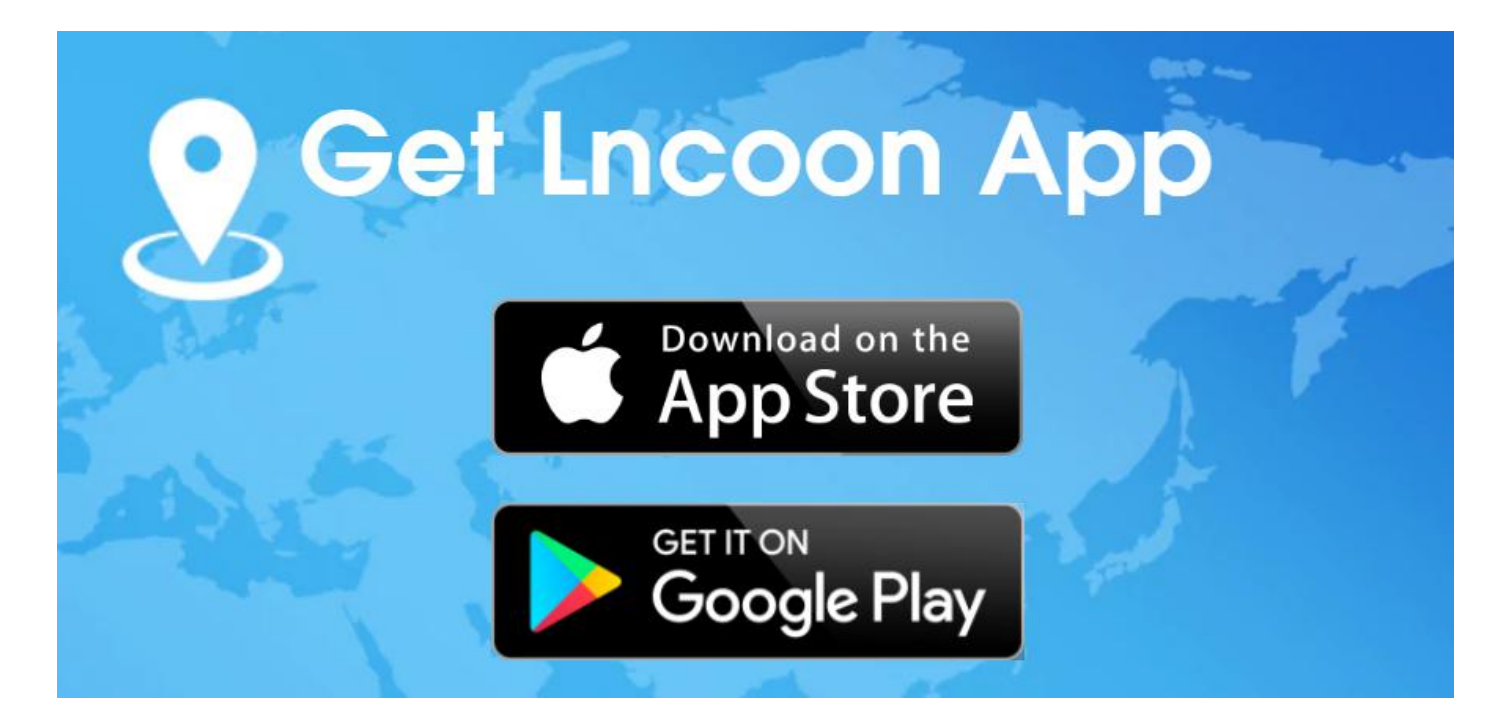

#### **Registrati e Accedi**

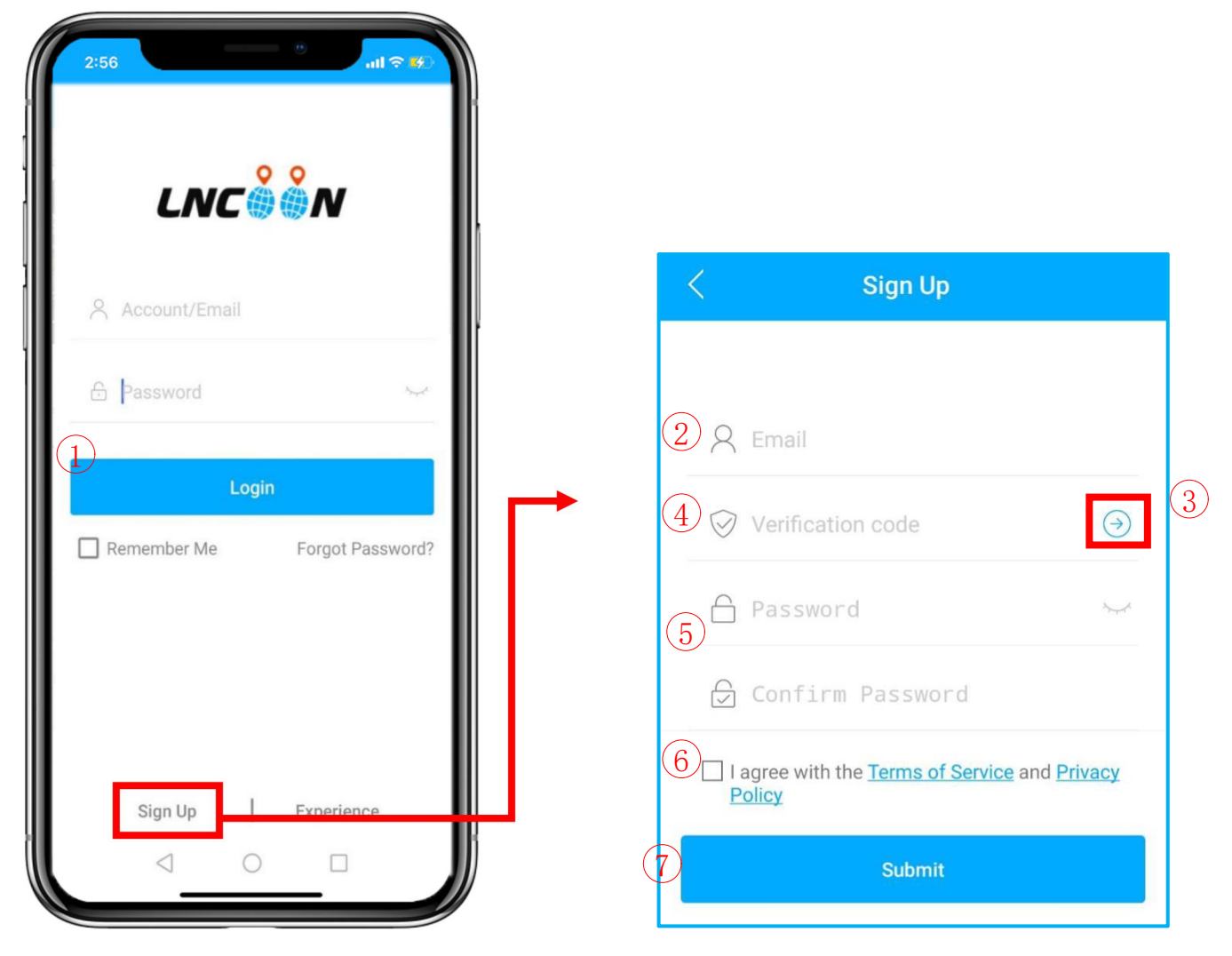

• Fare clic su Iscriviti a (Sign up)

- 1 Inserisci il tuo indirizzo email
- 2 Fai clic su " $\rightarrow$ " per ottenere il codice di verifica
- 3 Riceverai una mail dal noreply@track9999.com
  - \* (Se non ricevi l'e-mail, controlla se l'e-mail è bloccata dallo spam.)
- (4) Imposta e conferma la password
- 5 Controlla e accetta i termini e la politica
- 6 Fare clic su Invia
- 7 Accedi con l'e-mail e la password

## Associare il dispositivo all'APP

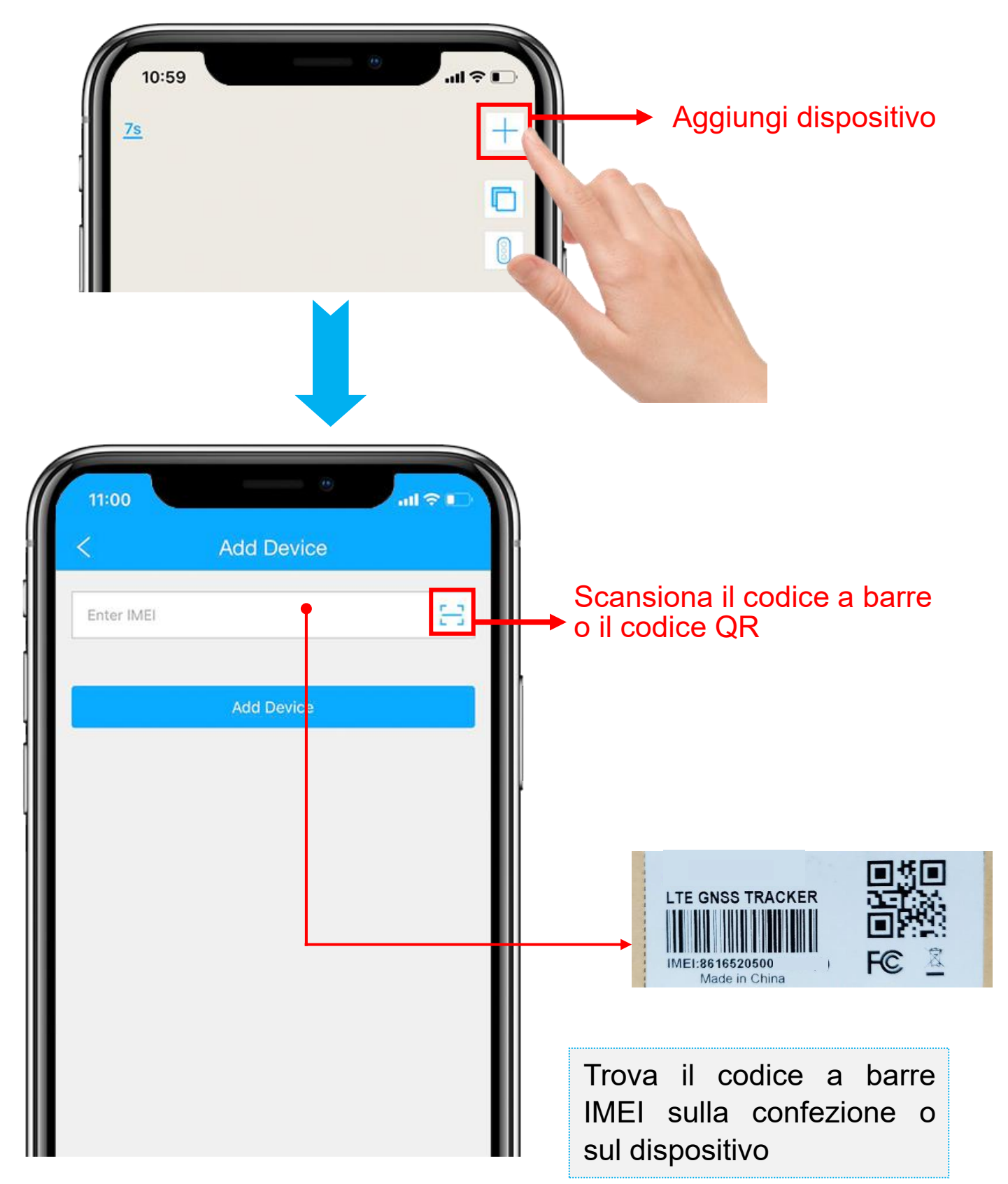

1. 1. Fai clic sul "+" in alto a destra per aggiungere il dispositivo.

- 2. Scansiona o digita il numero IMEI sulla confezione o sul corpo del dispositivo.
- 3. Fai clic su "Aggiungi dispositivo" per confermare.
- Modifica le informazioni di base su questo dispositivo o fai clic su "Salva" direttamente per saltare questo passaggio.

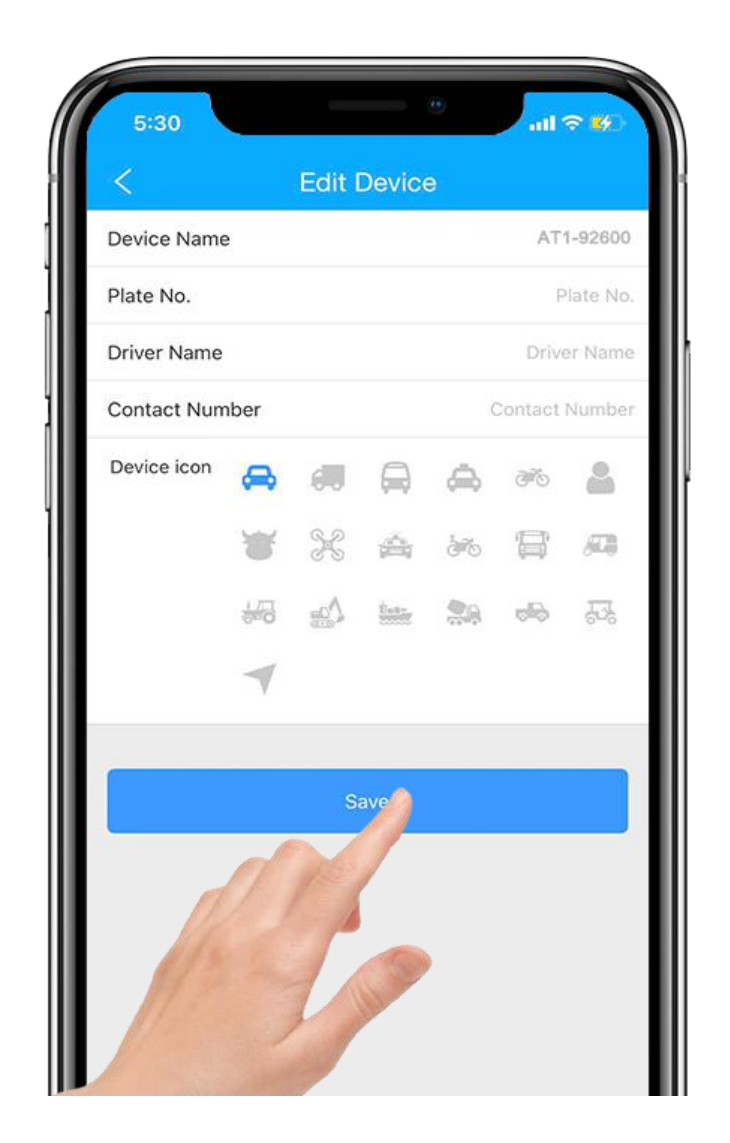

5. Puoi sempre tornare indietro e modificare nella pagina "Dettagli" in un secondo momento.

| Detail | <   | Device D    | etail      | Modificar |
|--------|-----|-------------|------------|-----------|
|        | (@) | Device Name | VL04-12224 | 7         |
|        | ۱   | Device Type | VL04       |           |
|        |     | IMEI        | 861652     |           |

## Ricaricare

- 1. Vai su "Lista", vedrai l'LN-A43 che hai appena legato.
- 2. Fare clic sull'icona "Top up".

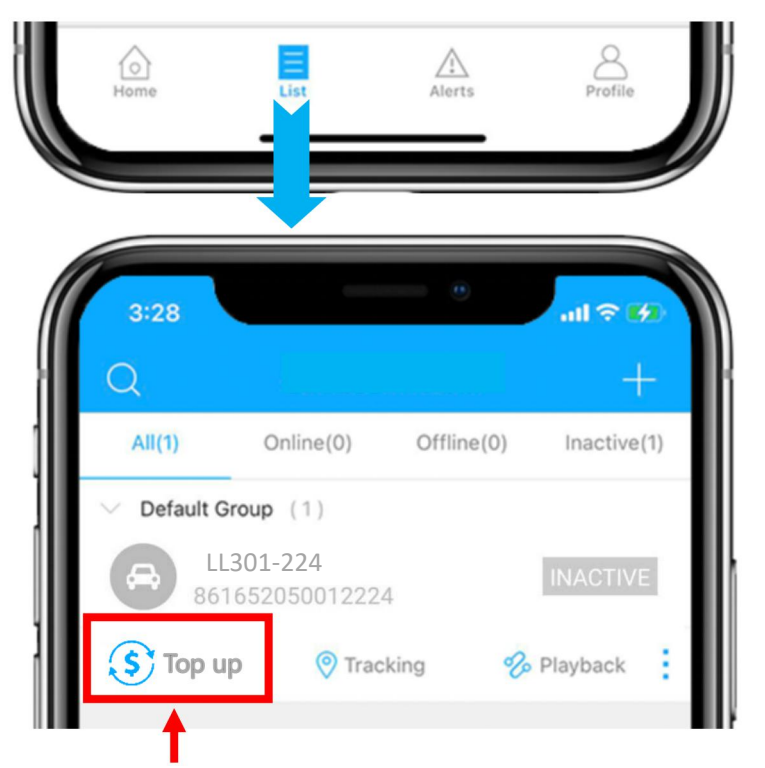

- 3. Verifica che l'IMEI corrisponda all'IMEI sul retro del pacco e conferma per la ricarica.
- 4. Scegli un piano e termina il pagamento.
- 5. Dopo che la ricarica è andata a buon fine, riavviare il dispositivo.

## Nota: se non hai PayPal, ottieni più opzioni di pagamento

https://Incoon.com/plan

0

https://plan.lncoon.com/

### Installa il dispositivo

Il dispositivo ha un potente magnete integrato. Può attaccarsi a qualsiasi materiale ferromagnetico. Il magnete facilita l'installazione.

Oppure puoi attaccare i nastri 3M su un lato della staffa del dispositivo e attaccare la staffa all'oggetto di destinazione, quindi posizionare il dispositivo sulla staffa.

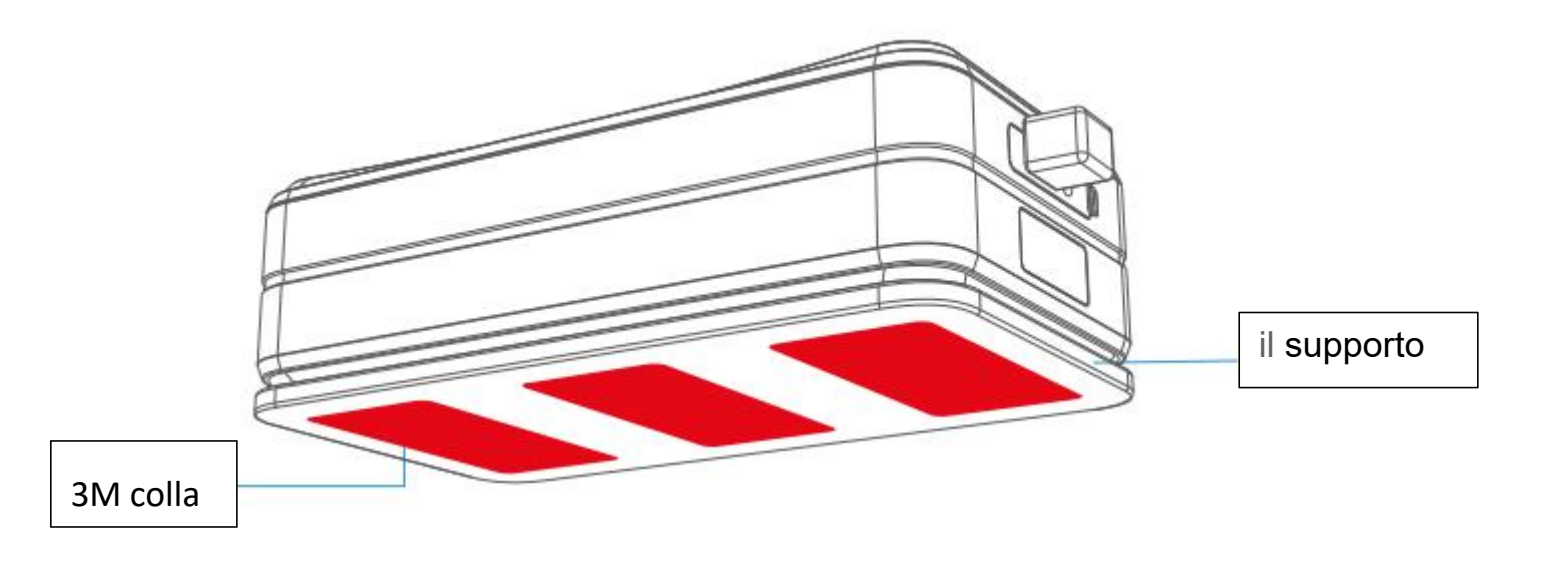

## Assicurati che il dispositivo sia online

- 1. Vai su "Lista", vedrai l'LN-A43 che hai appena legato.
- 2. Puoi conoscere lo stato del dispositivo tramite il colore delle icone.
- 3. Quando le icone sono visualizzate in verde, arancione o rosso,

significa che il dispositivo è online.

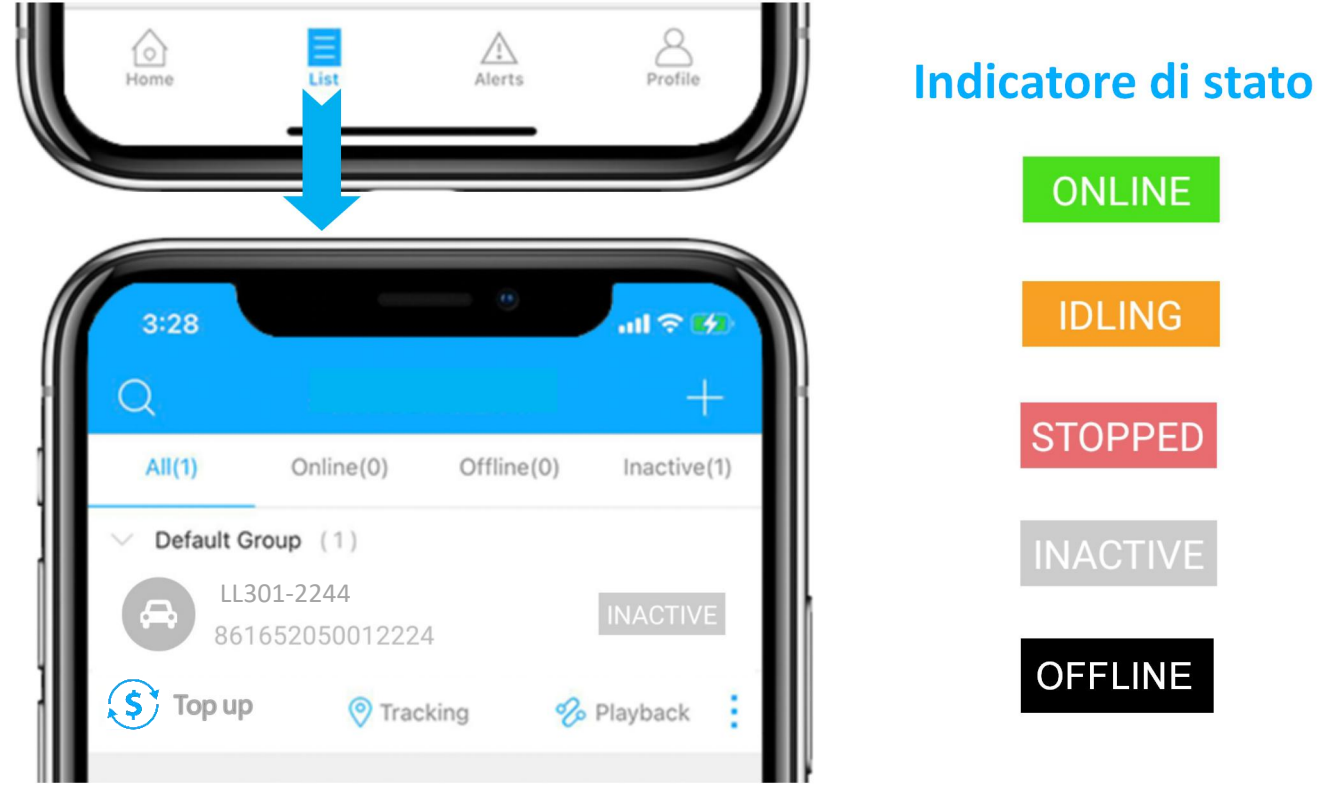

## **Dispositivo inattivo**

• È necessario effettuare il rabbocco prima dell'attivazione. Se hai appena ricaricato, prova a riavviare il dispositivo.

## **Dispositivo offline**

- Verifica se il tuo abbonamento è scaduto.
- fare clic sull'icona grant per ottenere supporto tecnico.

## **Ottenere aiuto**

• Chatta dal vivo con noi facendo clic sull'icona del servizio

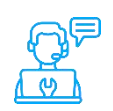

- Email: <a href="mailto:support@lncoon.com">support@lncoon.com</a>
- Facebook: <u>m.me/Incoon</u>
- WhatsApp: +86 133 6051 3006
- Controlla la Libreria delle FAQ sul sito web: <u>Incoon.com/FAQ</u>

## Istruzioni per l'app

Dub

Hilliard

Grove City 9

son

34

(T)

DFF

45

Menù in basso Home List Profile Alerts Pagina Elenco Impostazione Rapporto avvisi della dispositivi conto Menù della console 1. Toccando l'icona per controllare il dispositivo. 2. Toccando il pulsante per espandere il menu. \_VL04-54234 GPS Stato del Stopped C LBS 80% WIFI dispositivo 15 21hr 8 IPT Delaware 2021-09-22 19:11:07 2021-09-23 16:27:20 0 Last Positioning Last Update LN\_VL04-

#### Ultima posizione View Address Westerville New Albany 0 V E 雦 Playback Geo Fence Tracking Detail Menù della Columbus console Ŷ >\_ ... /!\ 270 71 Command Alerts (317) Record More > Æ 2 Profile Home Alerts List 50 85.01 15 2022-07-11 14:05:43 Nota: 12 Se non viene visualizzata la mappa, installa l'app Google Maps.

## Monitoraggio in tempo reale

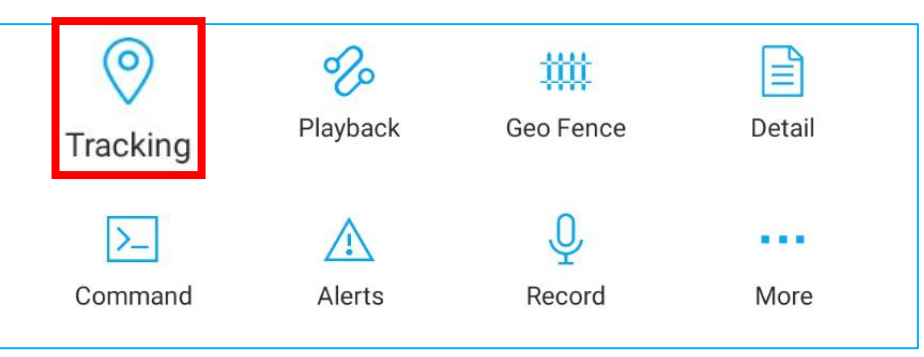

 Toccando "Tracciato" per accedere alla pagina di tracciamento.

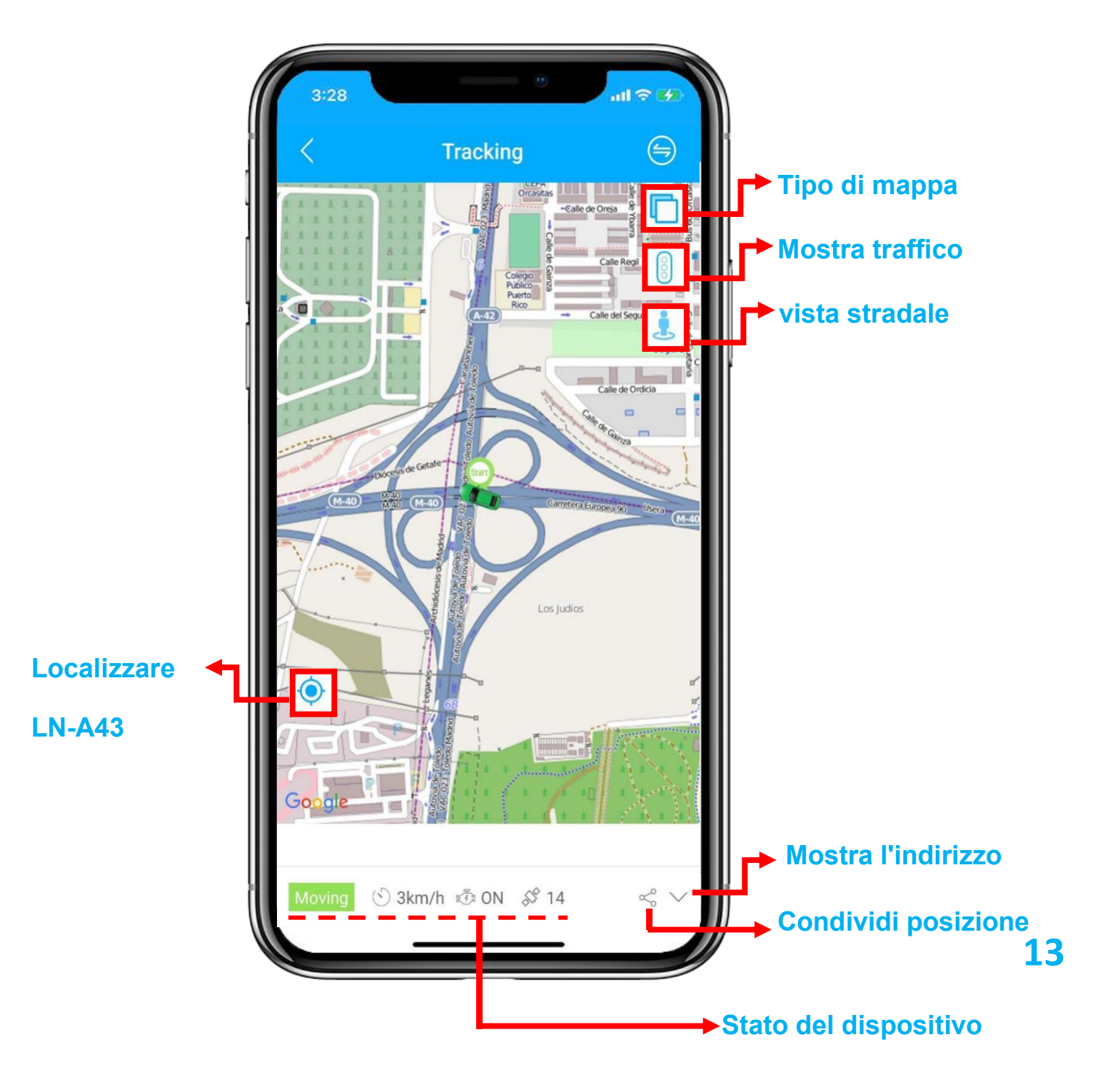

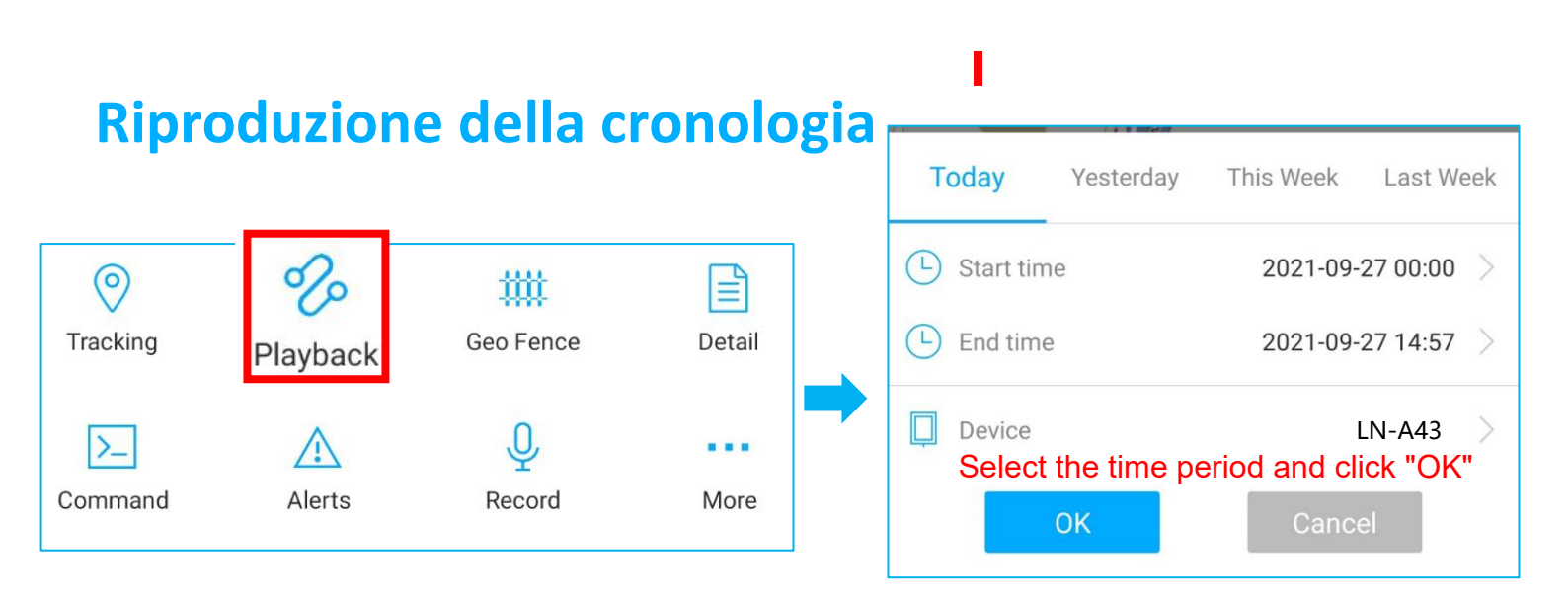

#### • Fare clic su "Riproduci" per cercare i viaggi storici.

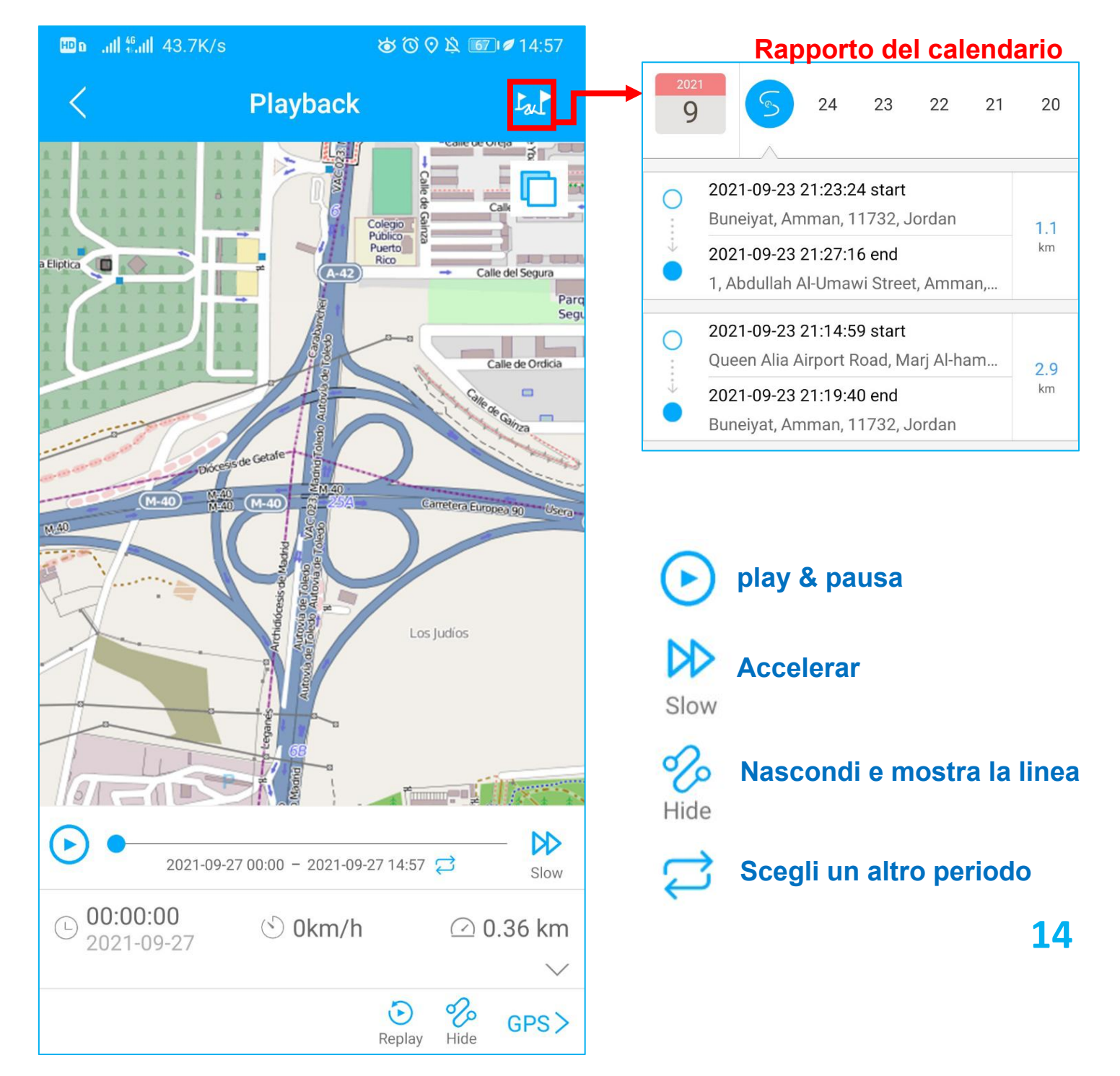

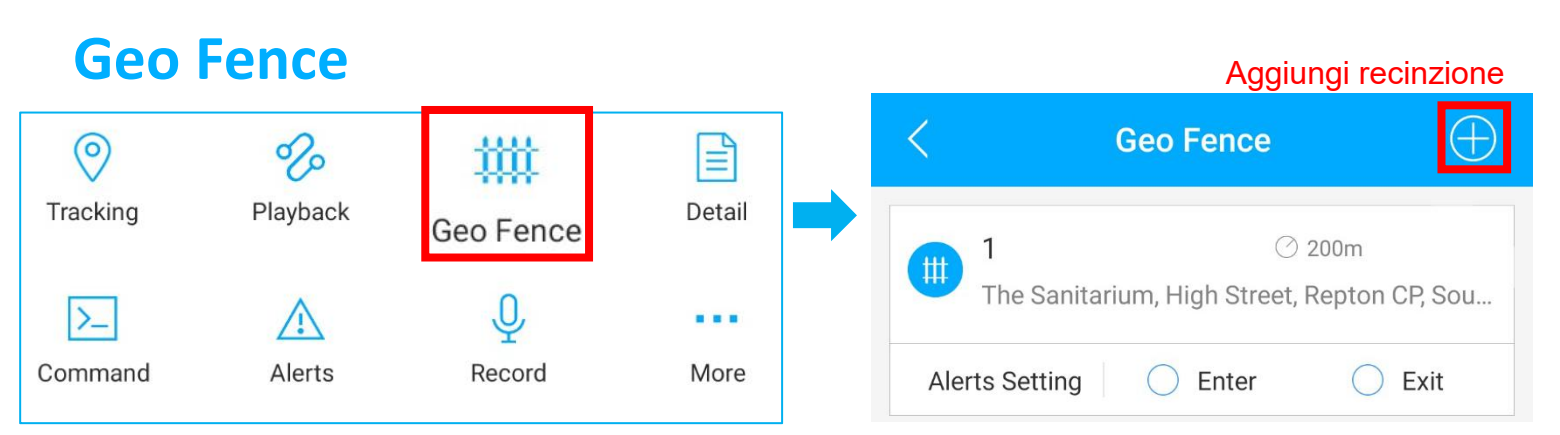

 Fai clic su "Geo Fence" per gestire le tue recinzioni personalizzate.

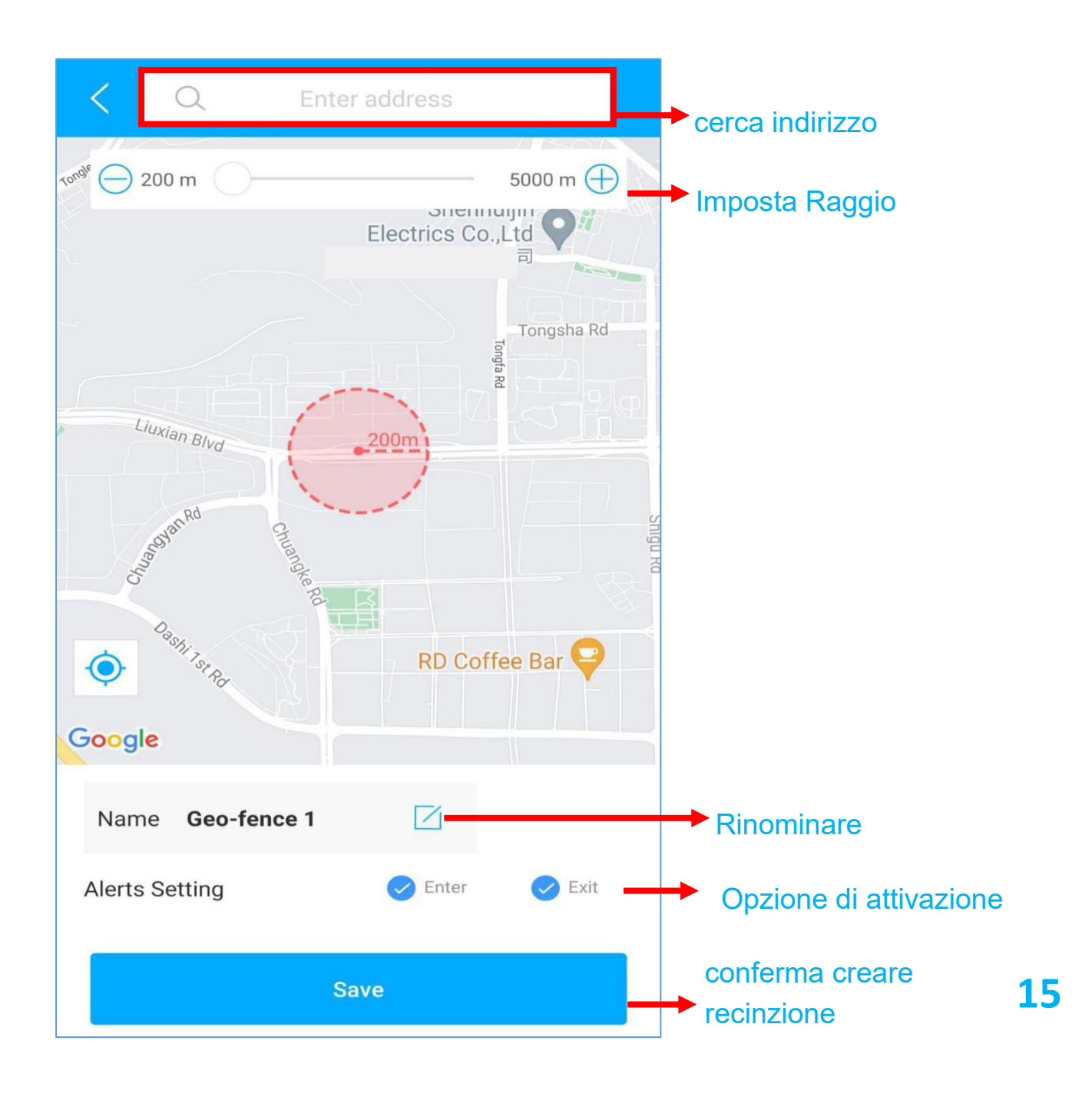

#### Impostazione avviso

- a. Trova il tuo dispositivo nella pagina dell'elenco, fai clic sull'icona .
- b. Vai alla pagina "Comando" per impostare avvisi in base a diverse situazioni.
- c. Esplora più opzioni di impostazione per progettare il tuo stile di monitoraggio.
- questi comandi possono essere interessati solo quando i dispositivi sono online..
- Se sei confuso su queste impostazioni, non esitare a contattarci.

## FAQ

- **Q:** Non ci sono dispositivi sulla mappa, solo un punto blu mostra la posizione del mio telefono.
- A: 1. Assicurati che il dispositivo sia completamente carico e acceso;
  - 2. Assicurati di avere un piano di abbonamento valido;
  - 3. Controlla la pagina "Lista" per assicurarti che il dispositivo sia online;
  - \*(L'icona in rosso, arancione o verde indica che è online.)
  - Portare il dispositivo a cielo aperto, in modo che il dispositivo possa ottenere migliori segnali GPS.

**Q:** Non è possibile ricevere notifiche push dopo l'attivazione dell'allarme

A: Verificare se la pagina "Allarme" ha registri allarmi corrispondenti

- Se si: fai clic sul pulsante di disconnessione nell'angolo in alto a destra del profilo e prova ad accedere nuovamente.
- se no: 1. Verificare lo stato online e lo stato della rete del dispositivo.
  - 2. Fai clic sul pulsante and nell'angolo in alto a destra e assicurati di non filtrare gli allarmi.
  - 3. Prova a controllare e impostare nuovamente l'avviso.
- **Q:** Il dispositivo è scomparso dalla pagina "Lista".
- A: fai clic sul pulsante di disconnessione nell'angolo in alto a destra del profilo e prova ad accedere nuovamente.
- \*In caso di altre domande, fare clic sull'icona per ottenere supporto tecnico.